## Download of MS Office and Windows upgrade for employees at UiB.

Shortly after you have confirmed request for download from the IT department, you will get an email that looks like this:

(Sender will be "Kivuto Solutions Inc (on behalf of University of Bergen) <noreply@kivuto.com>")

| K | ivuto Solutions Inc (on behalf of University of Bergen)                                                            |
|---|----------------------------------------------------------------------------------------------------|
|   | Welcome,                                                                                                    |
|   | An account has been created for you that provides access to academically priced software at significan<br>savings. |
|   | Complete Your Registration:                                                                                        |
|   | If you are redirected to your institution's internal sign-in page, use your institution credentials.               |
|   | Once you have completed the registration process you can begin shopping.                                           |
|   | If you have any questions, please see the Help section of the website.                                             |
|   | Thank you,                                                                                                    |
|   | Kivuto Solutions Inc (on behalf of University of Bergen)                                                           |
|   | http://uib.onthehub.com                                                                                            |

NOTE: You will need administrative rights on the computer to download the software. You must therefore download the software on your private laptop. You can check email at home via https://kalender.uib.no/ (Outlook users) or https://webmail.uib.no/ (Firefox users).

Click on the link as shown above with a red ring around it.

The link will open a page where you have to register:

You enter your details (remember to use @uib.no after the username).

## Note! Do NOT use UoB password when you register here. The service is on a server abroad where UiB has no control. If the service is being "hacked" this may affect both you and UoB.

| roduct Search                          |                                                        |                             |
|----------------------------------------|--------------------------------------------------------|-----------------------------|
| Account Regis                          | tration                                                |                             |
| Last Name"                             | First Name*                                            |                             |
|                                        |                                                        |                             |
| brukernavn@uib.n                       | 0                                                      |                             |
| Email Address                          |                                                        |                             |
| Din UiB epost (Eks:                    | per.ole@adm.uib.no)                                    |                             |
| I would like to r<br>Choose a Password | accive special offers and promotions from Kivuto Solut | tions Inc. and its partners |
|                                        |                                                        |                             |
| Password must be at i                  | east six characters long.                              |                             |

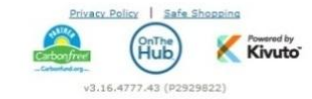

After you have registered, you will get a page with the choice of software available:

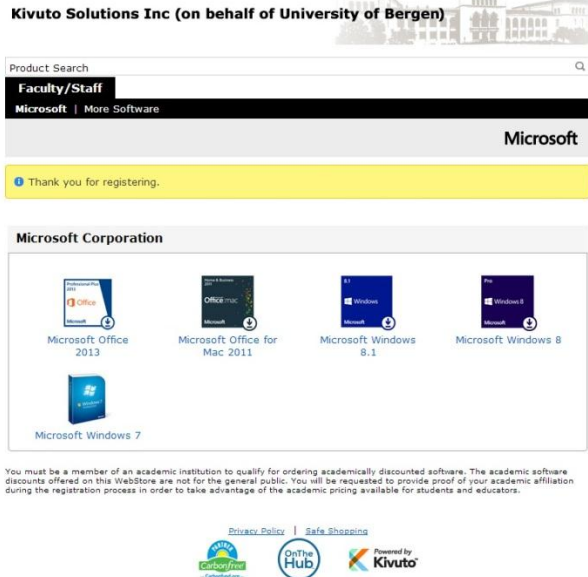

Please select the type of software you want.

Note that if you choose MS Office this gives you access to three activations (either on the same machine (reinstallation) or on three different machines. Windows 7 and 8 can be activated three times on the same machine (reinstallation). You can only choose one Office version and one Windows version. You are not able to download both Office for Mac and Windows.

NOTE: We only offer Windows upgrade. It means that you MUST have a Windows operating system on your computer already. Upgrading Windows is extensive and is not recommended unless you have specific reasons for it. A good reason to upgrade may be that you are running Windows XP that Microsoft stop supporting the 8th April 2014.

After selecting the software you want, you get the choice to choose which language you want. Choose the language you want to use and click "Add to Cart".

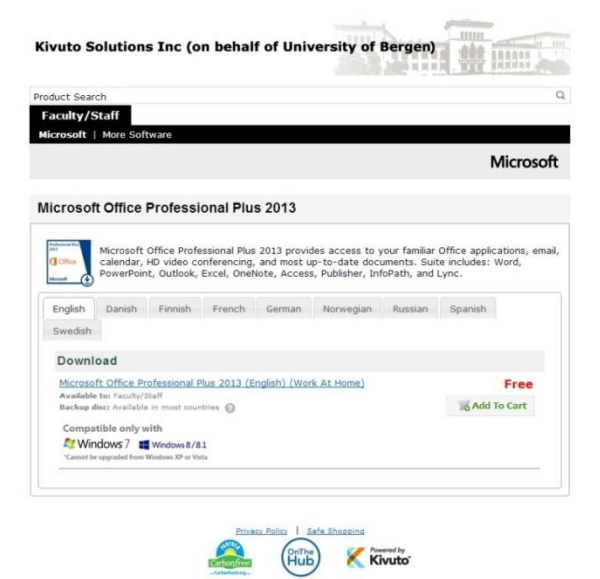

After clicking "Add to Cart" you will get an overview of what is in your shopping cart. (Cost-based selection will not be covered by UoB)

Note the following:

- You only have one month to download the software from the day you ordered it.
- From the day you've got created an account, you have approx. a year to download what you

need of software (MS Office and / or Windows upgrade)

| roduct                                   | Search                                                                                                    |                          |
|------------------------------------------|----------------------------------------------------------------------------------------------------|--------------------------|
| Facult                                   | y/Staff                                                                                                    |                          |
| /our                                     | Cart                                                                                                    |                          |
|                                          |                                                                                                    | Price                    |
| Perferment<br>2013<br>Offic<br>Microsoft | Microsoft Office Professional Plus 2013 (English) (Work At Home) -<br>Download<br>Date Added: 2014-02-24 06:23     Basic Access Guarantee (1 month) - Included<br>Basic Access to your download and/or key Learn more                                                                                                    | Free Remove              |
|                                          | Subtotal:                                                                                                    | CO.00                    |
| Recor                                    | nmended For You (Optional)                                                                                                    |                          |
| Recor                                    | nmended For You (Optional)<br>Extended Access Guarantee (24 months)<br>Upgrade all idem in your order from Baic Access to Extended Access<br>Guarantee provides you with 24 months of access to your demokead(a) and/or key(a) for just a sma<br>fee. The Access Guarantee option does not extend the duration of time-limited licenses (if<br>applicable). <u>Learn more</u>                                                                                                    | €3.81 🔲                  |
| Recor                                    | mmended For You (Optional)     Extended Access Guarantee (24 months)     Upgrafe all litems in your order from Basic Access to Extended Access. The Extended Access     Guarantee provides you with 24 months of access to your download(s) and/or key(s) for just a sma     fee. The Access Guarantee oction does not extend the duration of time-limited licenses (if     applicable). Learn more     Backup Disc - Microsoft Office Professional Plus 2013 (English)                                                                                                    | €3.81 ■<br>"<br>€10.95 ■ |
| Recor                                    | Interceded For You (Optional) Extended Access Guarantee (24 months) Upgrade all items in your order from Basic Access to Extended Access. The Extended Access Upgrade all items in your order from Basic Access to Extended Access. The Access Guarantee option does not extend the duration of time-limited licenses (if applicable). Learn more Backup Disc - Microsoft Office Professional Plus 2013 (English) Receive genuine DVD(s) of your software for backup purposes to accompany your download and/or key. No additional delivery fees! Note: Backup discs do not come with product keys. To install/activate software from a backup disc, you will need the product key or activation code issued with your order.                        | €3.81                    |
| Recoi                                    | Mended For You (Optional)  Extended Access Guarantee (24 months) Upgrade all Items in your order from Basic Access to Extended Access. The Extended Access Upgrade all Items in your order from Basic Access to Extended Access. The Extended Access free. The Access Guarantee option does not extend the duration of time-limited Incenses (If applicable). Learn more Backup Disc - Microsoft Office Professional Plus 2013 (English) Receive genuine DVD(s) of your software for backup purposes to accompany your download and/or key. No additional delivery fees! Note: Backup discs do not come with product keys. To install/activate software from a backup disc, you will need the product key or activation code issued with your order. | 63.81                    |

You will now get the license terms, here you must navigate your way down to the bottom and accept the terms. Enter your username and full name, then press "I Accept".

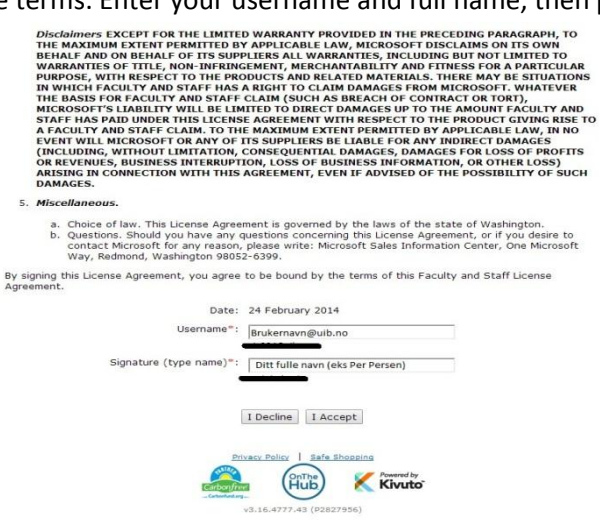

After you have accepted the terms you get the opportunity to look over your order.

You must also enter your name and UiB email. Then click "Proceed With Order"

| Faculty (Chaff                |                                                                                                    |                                                 |
|-------------------------------|----------------------------------------------------------------------------------------------------|-------------------------------------------------|
| Faculty/Staff                 |                                                                                                    |                                                 |
|                               | Messages Order Receipt                                                                                                    |                                                 |
| Items All prices are in Euros |                                                                                                    |                                                 |
| Microsoft Off<br>Download     | ice Professional Plus 2013 (English) (Work At Home) -<br>ic Access Guarantee (1 month) - Included<br>lays of access to your download and/or key Learn more<br>le only with | Amoun<br>€0.00                                  |
| *Cannot be upg                | raded from Windows XP or Vista                                                                                                    | Subtotal: €0.00<br>Taxes: €0.00<br>Total: €0.00 |
| Order Information             | Fields marked with an asterisk (*) are required                                                                                                    |                                                 |
| .ast Name*                    | First Name*                                                                                                    |                                                 |
| mail*                         | ecial offers and promotions from Kivuto Solutions Inc. and it                                                                                                    | ts partners                                     |

Finally you will get a receipt for your order, from here you can click "Start download" to start the wizard for installation of your software. You will also receive an email with confirmation of your order. This is also where you will find the activation key that you MUST have to activate the software.

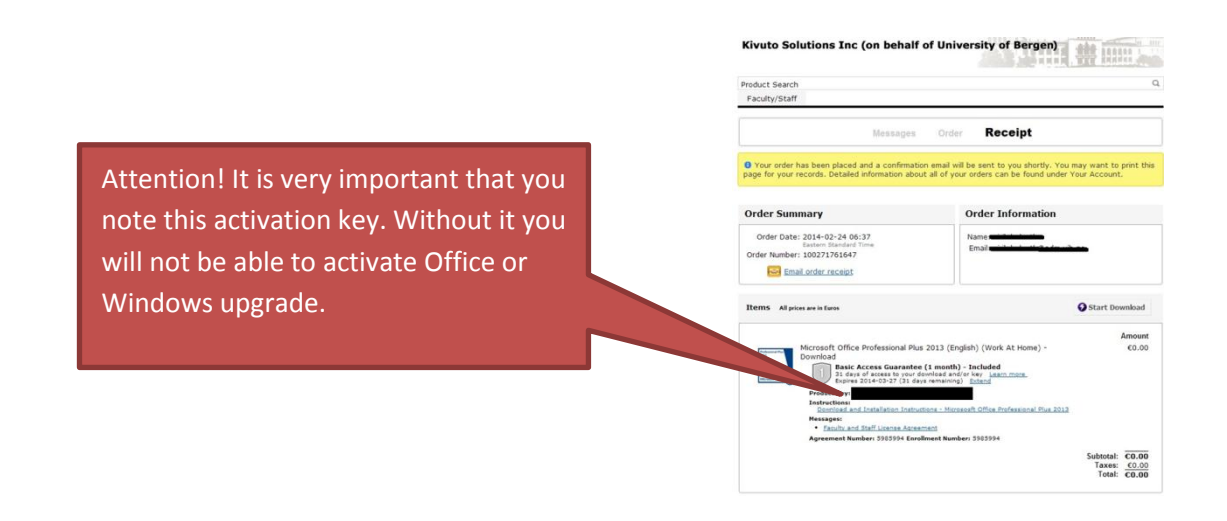

## **Installation:**

When you press start download you will be navigated to a new page that shows you how to install the software:

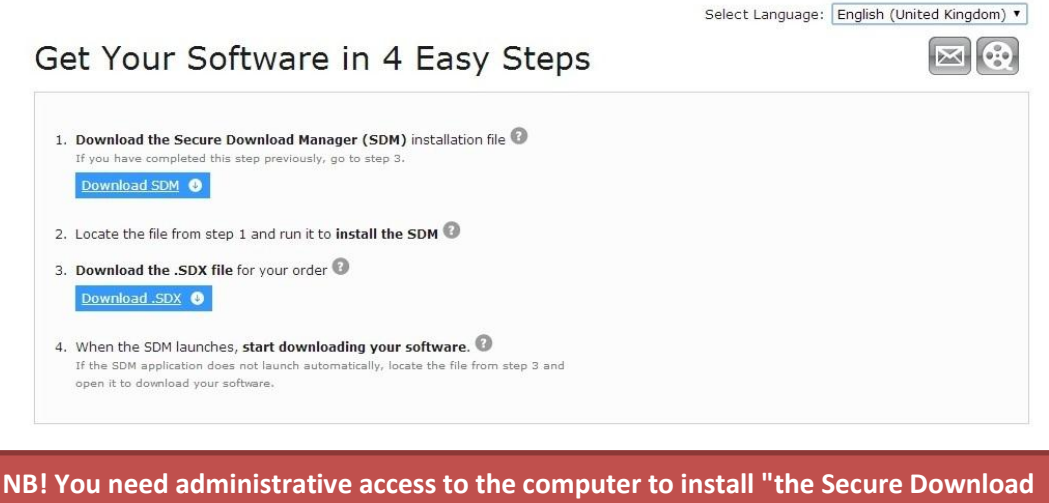

NB! You need administrative access to the computer to install "the Secure Download Manager (SDM)." One will therefore not be able to download the software on a UoB machine.

Follow the further steps to get the software installed.